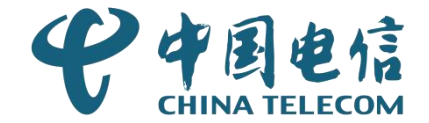

# 中山市商务局新易贸通系统操作指南

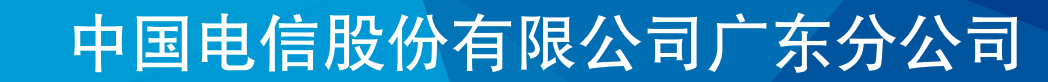

# CONTENTS 目录

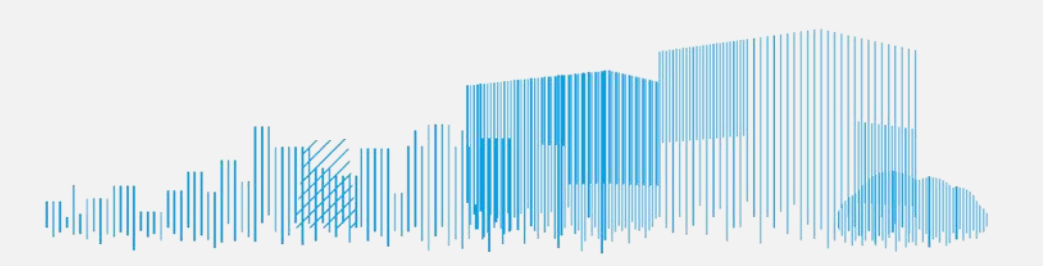

| 01 | 平台介绍       |
|----|------------|
| 02 | 平台登录       |
| 03 | 如何参加展位评分申请 |
| 04 | 如何查看评分结果   |
| 05 | 如何更改账号信息   |
| 06 | 其他功能       |

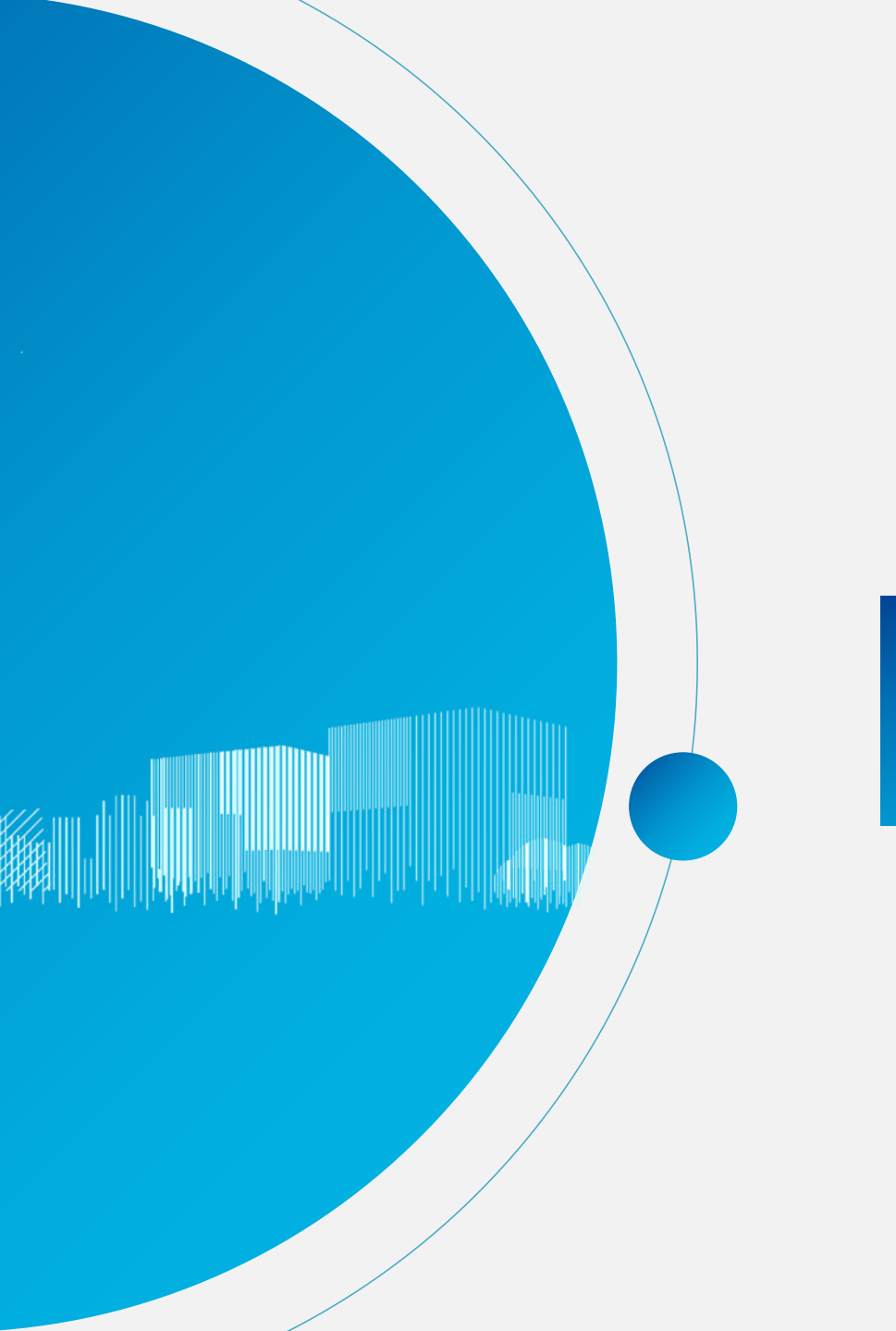

#### PART 1

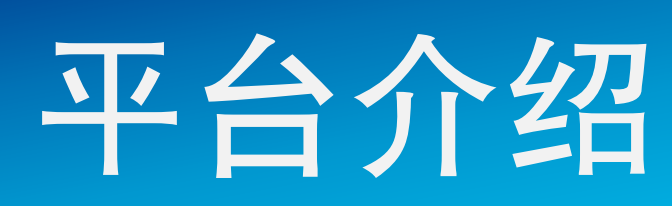

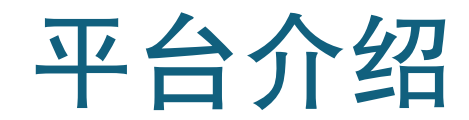

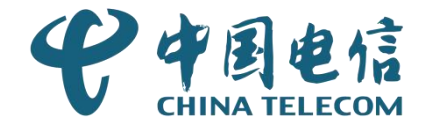

中山市商务局易贸通主要分为企业端(企业)、管理端(中山市商务局、镇街)两个端。**企业端**是主要面对对象是中山市企业,提供展位评分申请、查看展 区出口额、查看供货出口额、消息提醒、账号中心等功能。管理端是主要面对 对象是中山市商务局、镇街,提供届别管理、展区申请初审、展区申请复审、 企业注册审核、展区出口额管理、供货出口额管理等功能。

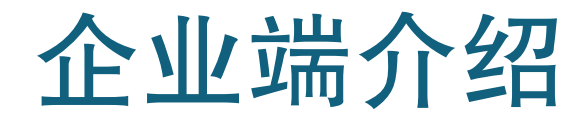

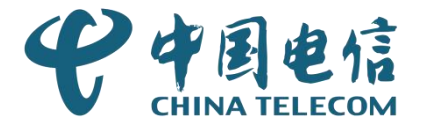

**企业端:** 企业通过省统一身份认证平台认证后完善企业信息提交审核通过后可访问平台,可以在平台实现展位评分申请。

| 💠 中山市商务  | 局易贸通     | 企业端          |          | ٢      |       |      |                     | C <sup>6</sup> O - Radi |
|----------|----------|--------------|----------|--------|-------|------|---------------------|-------------------------|
|          | 2 您的位置:展 | 位评分申请        |          |        |       |      |                     |                         |
| 📝 展位评分申请 | 🕜 展位评:   | 分申请          |          |        |       |      |                     | 新增展位评分申请                |
| 🕅 展区出口额  | 全部审      | 核中 审核通       | 过 已驳回    | 草稿箱    |       |      |                     |                         |
| 《》供货出口额  |          |              |          |        |       |      |                     |                         |
| 🗹 消息中心   | 届别: 请    | 选择           | ✓ 状态: 请选 | 择 ~    | 甲请时间: | 近择日期 | - 茴 选择日期            |                         |
| & 账号中心   | 展区类别:    | 请选择          | ×        |        |       |      |                     |                         |
|          | Q 搜索     | C 重置         |          |        |       |      |                     |                         |
|          | 序号       | 届别           | 展区类别     | 申请展位数量 | 总得分   | 状态   | 申请时间                | 操作                      |
| 0        | 1        | 5! 5         | 加工机械设备   | 11     |       | 审核中  | 2024-03-28 15:42:48 | 查看                      |
|          | 2        | 4 <u>°</u> 3 | 加工机械设备   | 12     |       | 审核通过 | 2024-03-26 17:58:10 | 查看                      |
|          | 3        | 346          | 加工机械设备   | 12     | 17    | 审核通过 | 2024-03-25 17:57:45 | 查看                      |
| 4        |          |              |          |        |       |      |                     |                         |

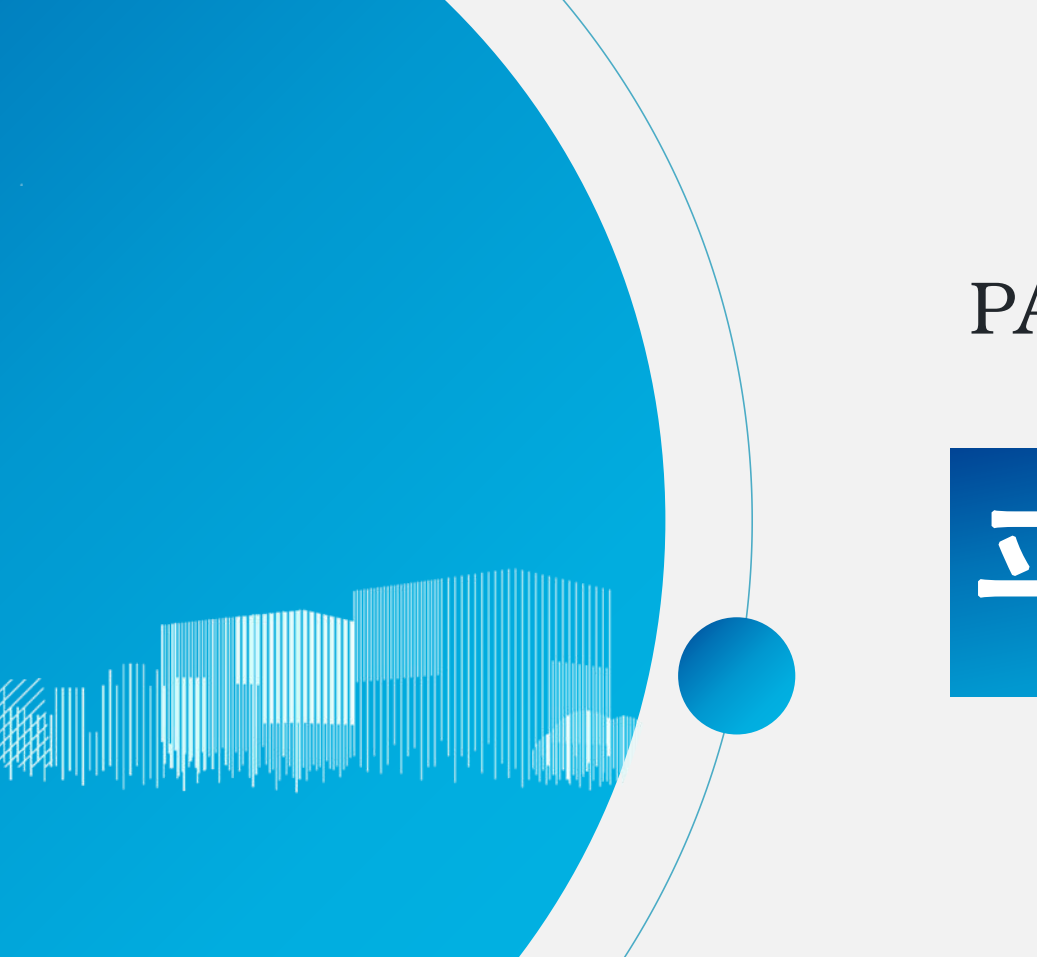

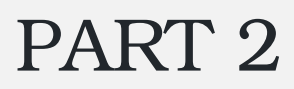

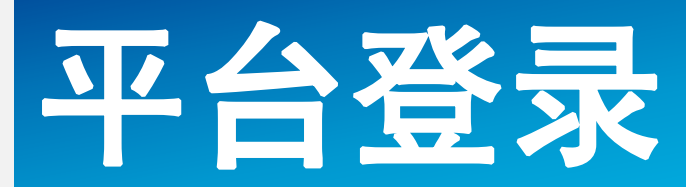

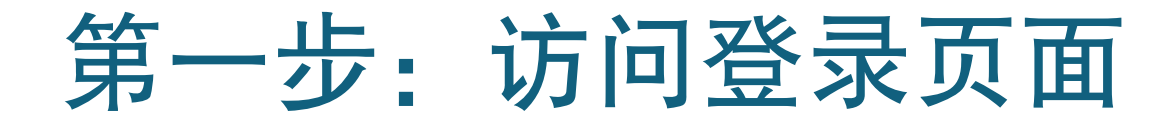

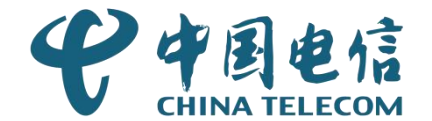

打开平台网址,平台地址: <u>https://zyb.zs.gov.cn/ymtUser/</u>

在登录页选择"企业端登录":

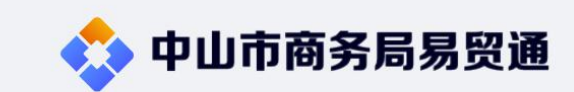

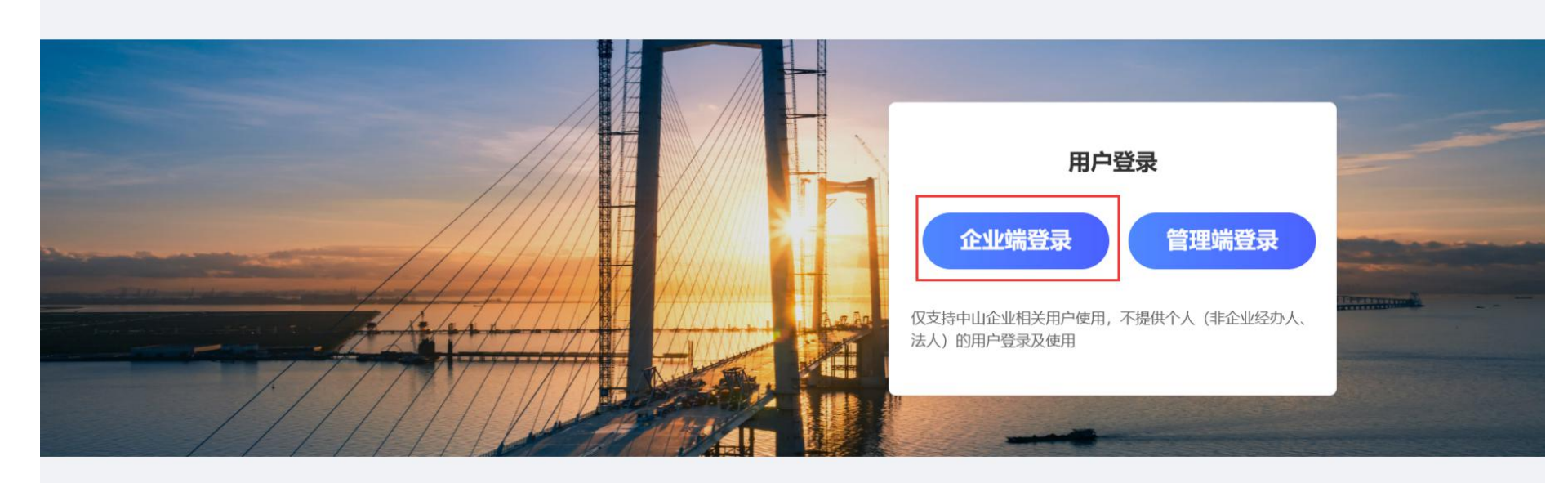

主办单位:中山市商务局 运行管理:中山市商务局 技术支持:中国电信股份有限公司中山分公司

建议使用1920 X 768分辨率,IE8.0以上版本浏览器浏览本站

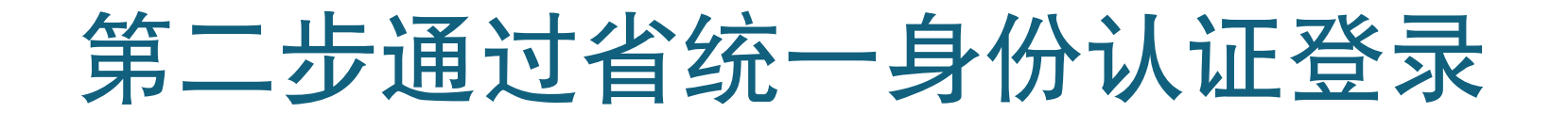

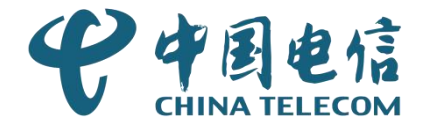

进入省统一身份认证登录页面,在省统一身份认证登录中选择"法人登录",如 果没有账号请先在省统一身份认证完成账号注册。

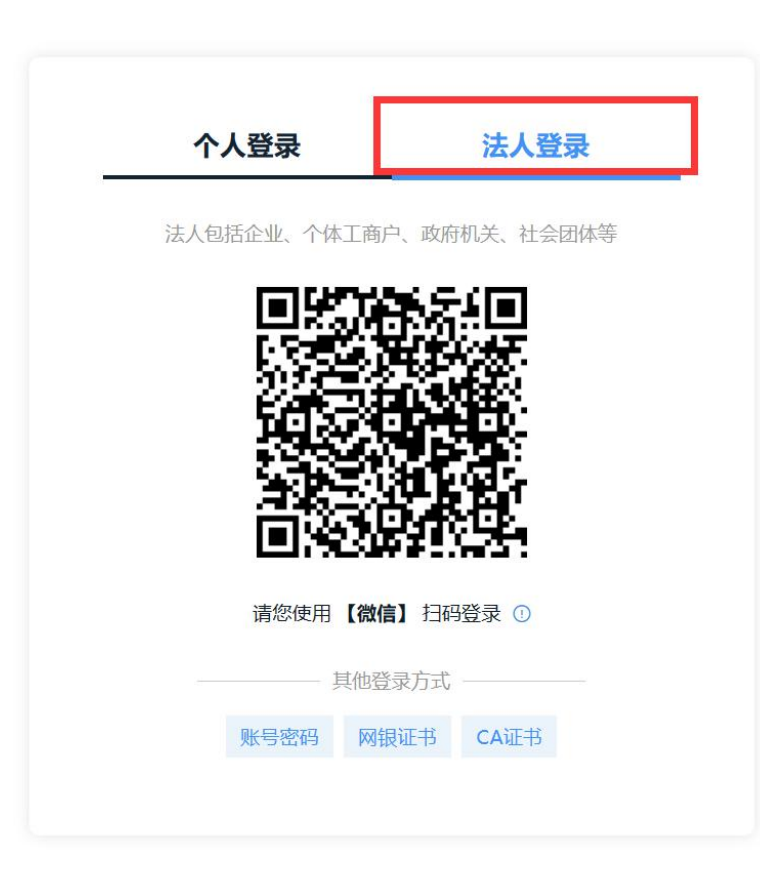

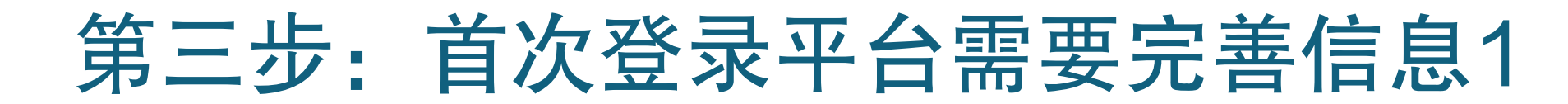

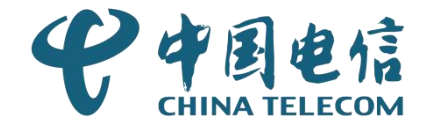

首次登录平台需要完善企业基本信息,提交给对应镇街审核,审核通过后才可以开通账号进入平台,<mark>审核不</mark> 通过会短信通知企业联系人。只有首次登录才需要完善信息提交审核!

|                          | 完善用户信息 ① 说明: 首次登录需要完善用户信息开通账号 |          |                               |                                             |                                            |          |      |  |  |  |
|--------------------------|-------------------------------|----------|-------------------------------|---------------------------------------------|--------------------------------------------|----------|------|--|--|--|
|                          | 1 填写账户信息                      |          |                               |                                             | 传资质材料 ———————————————————————————————————— | 3 完      | ₽Ĵ   |  |  |  |
|                          | 企业全<br>统一社<br>企业职             | 全称: 中山下, | 、う店<br>9144. <sup>^^</sup> 8T | 该手机号码作为接收短信的<br>手机号码!完善信息后请留<br>意接收审核结果的短信! |                                            |          |      |  |  |  |
| 所属镇街选择<br>街则给到对应<br>核人员审 | 译哪个镇<br>2镇街审<br>3核            | * 所属镇街:  | 请选择                           | ~                                           | * 企业类型:                                    | 请选择      | ~    |  |  |  |
|                          |                               | 企业传真号:   | 请输入                           |                                             | 企业电子邮箱:                                    | 请输入      |      |  |  |  |
| 海关编码一定                   | 三不能填                          | 企业法定代表人: | 请输入                           |                                             | *法定代表人联系电话:                                | 请输入      |      |  |  |  |
| 错!                       |                               | *企业海关编码: | 请输入                           |                                             | *验证码:                                      | 请输入图形验证码 | 77,9 |  |  |  |

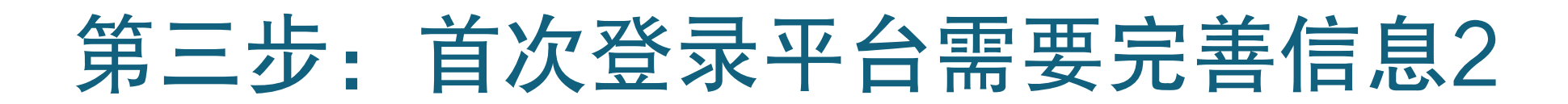

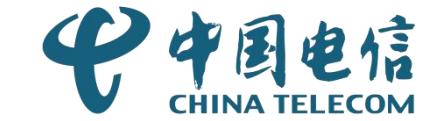

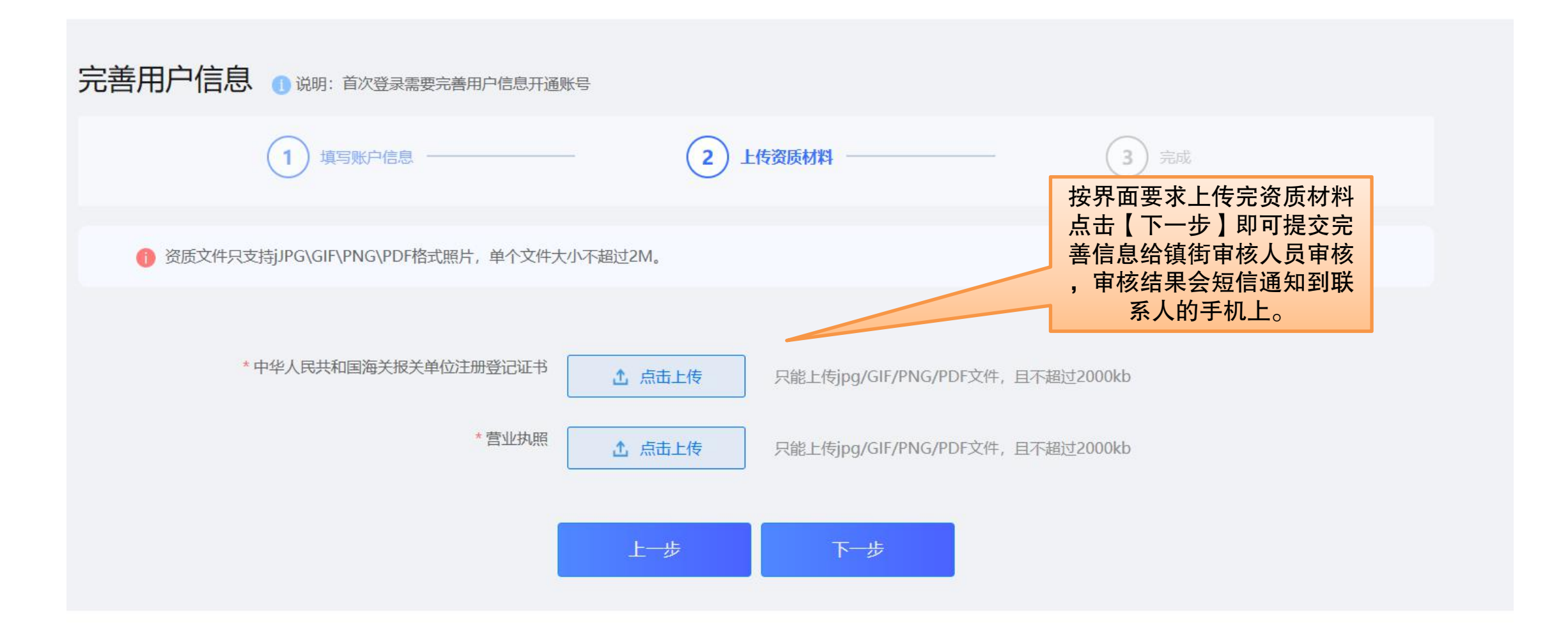

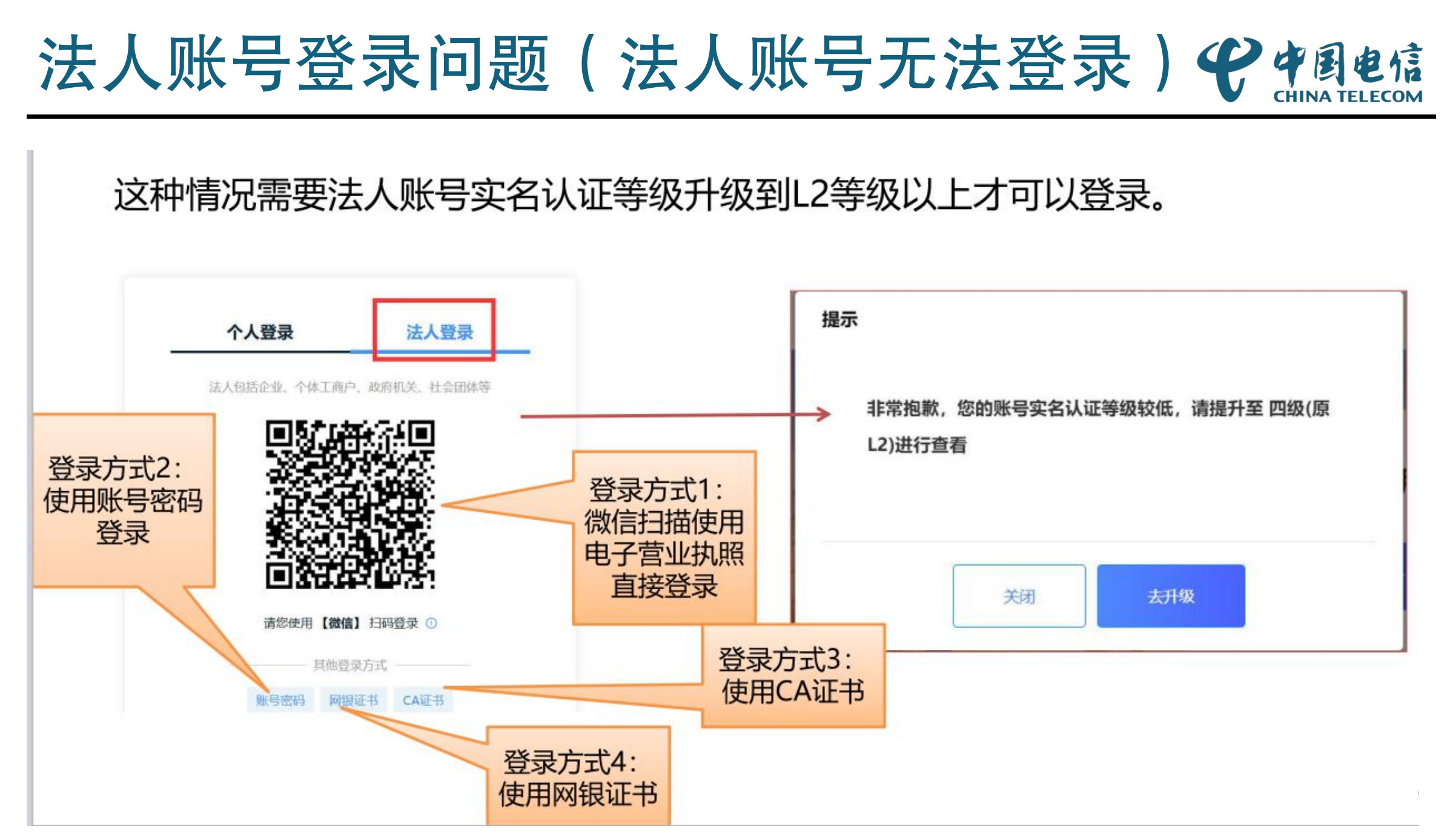

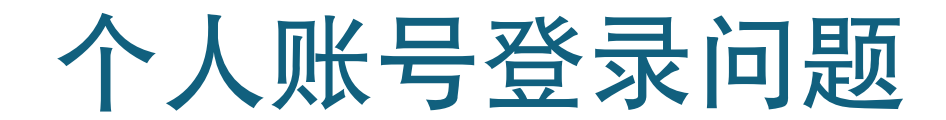

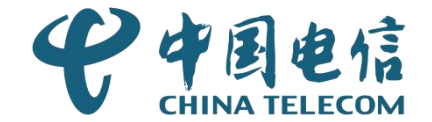

## 个人账号登录时如果如果选择当前账号信息登录

#### 如果使用个人账号登录并且还是"当前账号"信息登录时系统会提示使用法人账

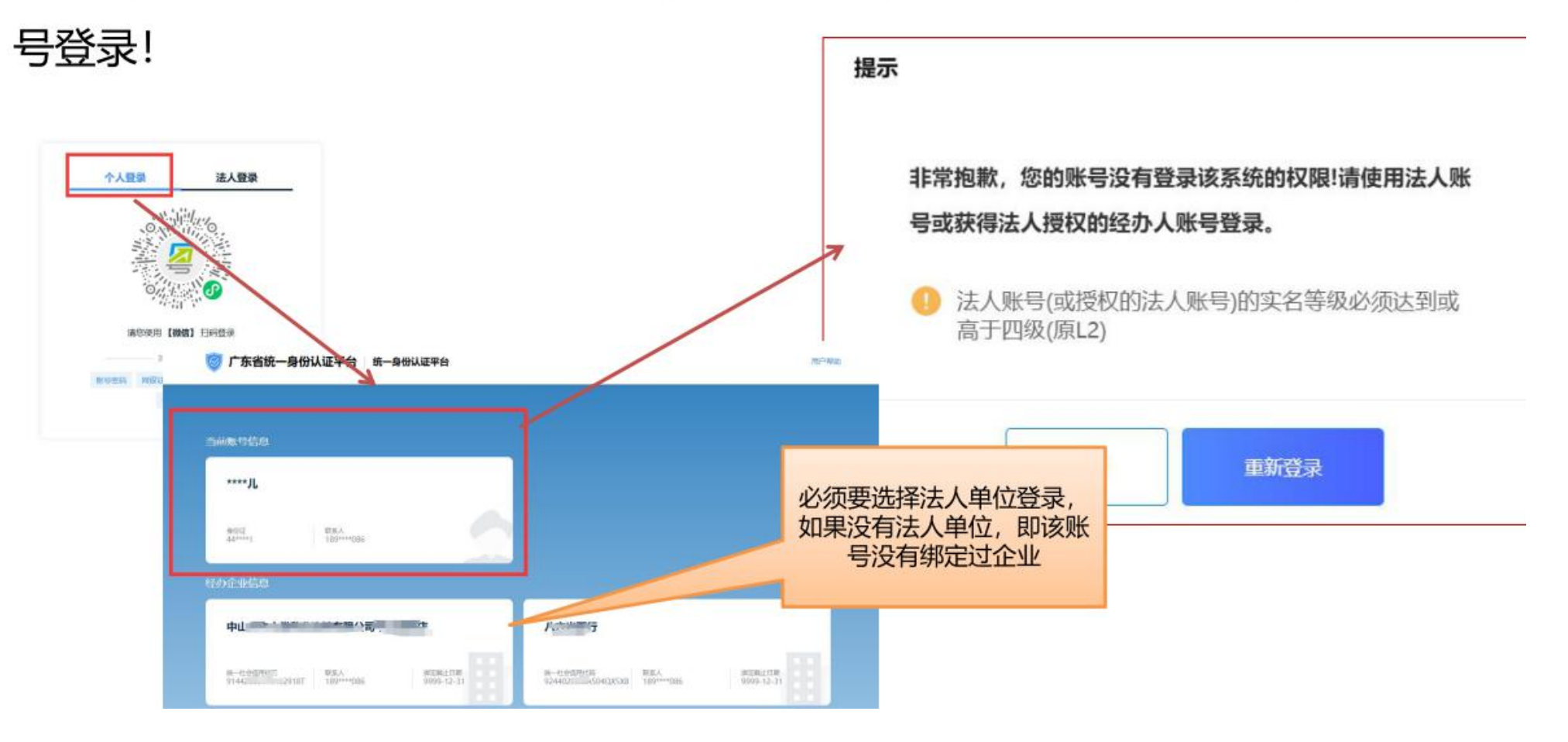

# 个人账号登录选择企业后还是登录不了

这种情况原因有两种(见如下),必须是要这个法人账号L2等级并且授权给当前 个人用户为经办人才可以登录!

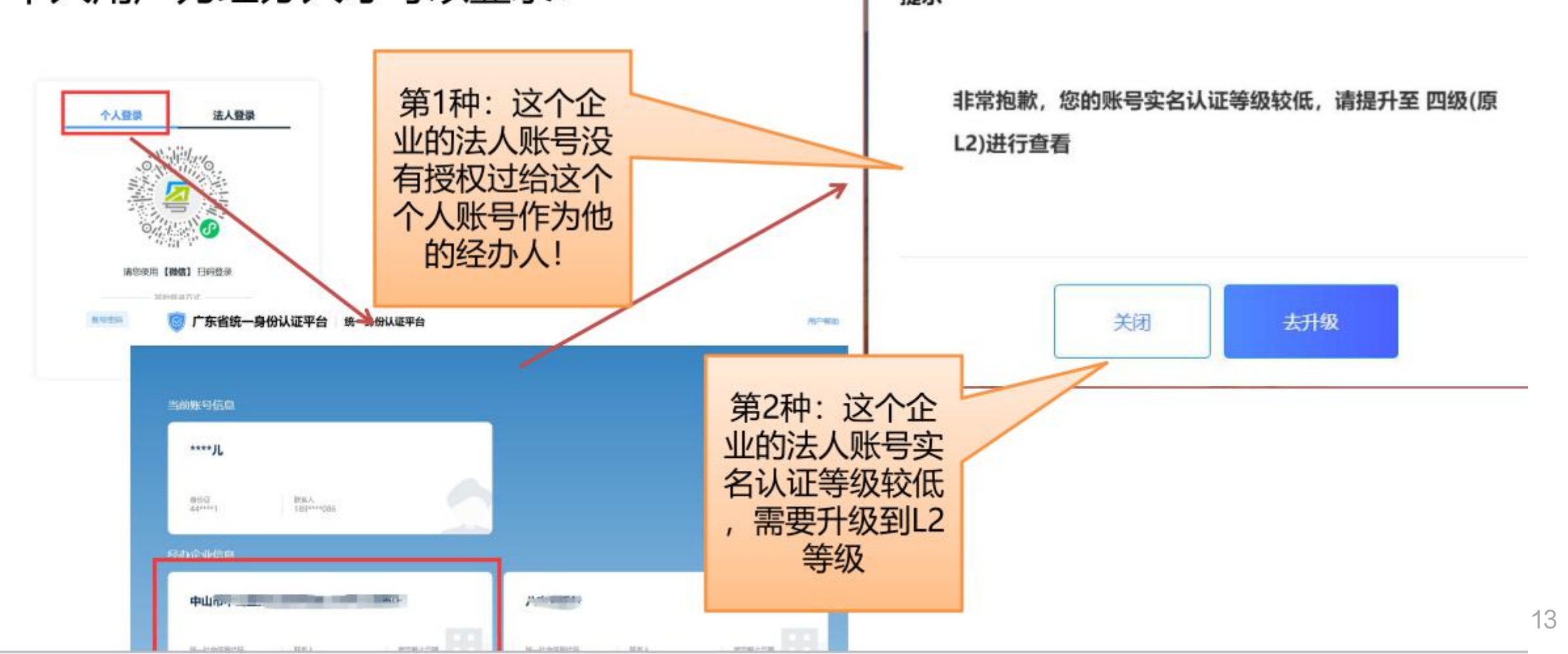

# 法人授权个人为经办人1

法人授权个人为经办人有两种方式:第一种:由法人主动授权为经办人。 法人账号登录省统一身份认证平台,平台地址:https://tyrz.gd.gov.cn/

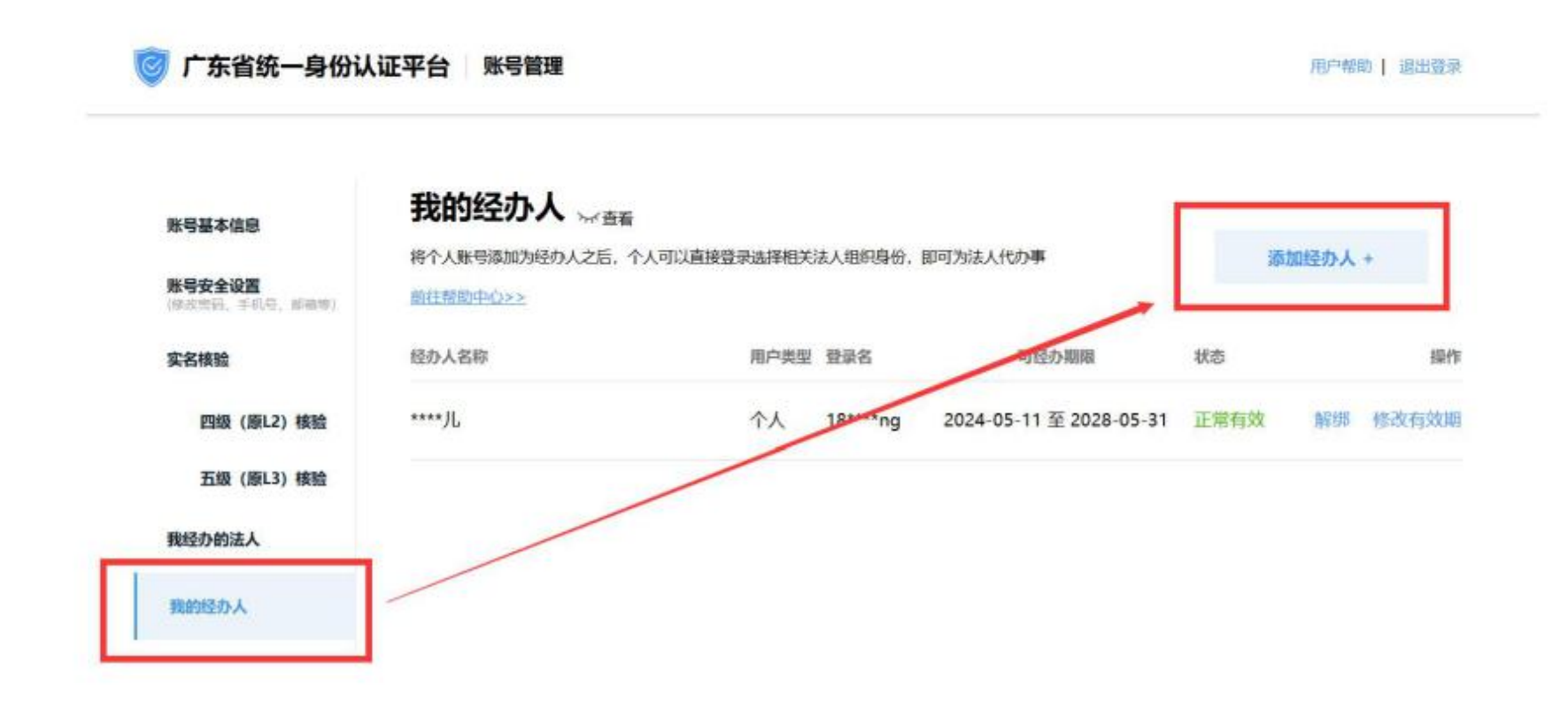

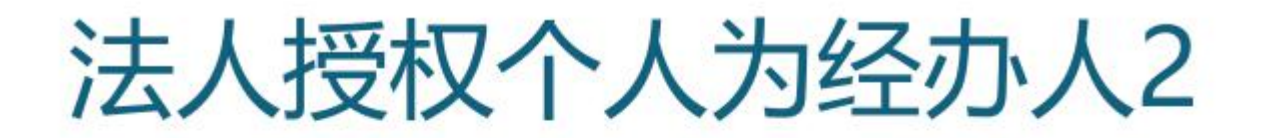

#### 法人授权个人为经办人有两种方式:第二种:由个人主动发起给法人。

在手机应用市场上下载"粤商通"APP,个人登录后---添加企业--输入信息提交给企业账号审核。

| 09:41<br>● 附述                                             | <b>ه</b> الد.                                                                               | 09:41                                   | 09:41                                                 |
|-----------------------------------------------------------|---------------------------------------------------------------------------------------------|-----------------------------------------|-------------------------------------------------------|
| 请选择企业/机构<br>⑤  副<br>办事中心 企业登记确认 电                         | ↓<br>↓<br>↓<br>↓<br>↓<br>小<br>↓<br>↓<br>↓<br>↓<br>↓<br>↓<br>↓<br>↓<br>↓<br>↓<br>↓<br>↓<br>↓ | <                                       | 企业信息<br>企业账号<br>情绪入达人的查查报号<br>授权期限                    |
| 电子证照                                                      | 2                                                                                           | 法人服号: 1个, 未认证1个<br>办事服号: 未选择<br>选择办事    | 请选择授权期限 选择 建磷美联 建调                                    |
| 其他<br>同 我的收藏                                              | *                                                                                           | 7 → → → → → → → → → → → → → → → → → → → | 提交申请后、企业账号申请人的收到关联申请的通知。你也<br>可提留企业账号申请人登录等商道APP通过申请。 |
| 咨询反馈 数据纠错                                                 | ž                                                                                           | 注:<br>二                                 |                                                       |
| <ul> <li>         ·   ·   ·   ·   ·   ·   ·   ·</li></ul> |                                                                                             | か事服号:未选择<br>选择 <b>办事</b>                |                                                       |
|                                                           |                                                                                             |                                         |                                                       |

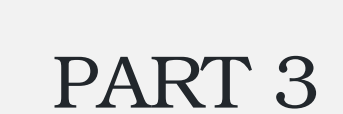

# 如何参加展位评分申请

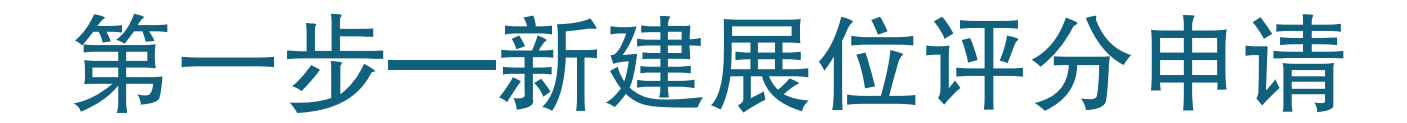

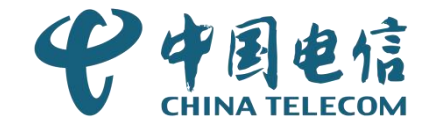

登录后,点击左边菜单【展位评分申请】,可以在列表中查看当前企业账号所有 历史申请记录,点击右上角【新增展位评分申请】:

| 💠 中山市商务                                    | 局易贸通                                    | 企业成为                      |         | ٤      |             |         | . 8                 | 中山市 27 日本 18公 |
|--------------------------------------------|-----------------------------------------|---------------------------|---------|--------|-------------|---------|---------------------|---------------|
|                                            | 2 您的位置: 展                               | 位评分申请                     |         |        |             |         |                     |               |
|                                            | <ul> <li>登 展位许</li> <li>全部 审</li> </ul> | " <b>分甲请</b><br>31核中 审核通道 | 立 已驳回 草 | 稿箱     |             |         |                     | 新增展位评分申请      |
| ③ 供货出口额                                    | 届别: 请                                   | 选择 ~                      | 状态: 请选择 | ~ 申请   | 时间:  🗎 选择日期 |         | 选择日期 展区类别:          | 请选择           |
| <ul> <li>□ 消息中心</li> <li>▲ 账号中心</li> </ul> | Q 搜索                                    | C 重置                      |         |        |             |         |                     |               |
|                                            | 序号                                      | 届别                        | 展区类别    | 申请展位数量 | 总得分         | 状态      | 申请时间                | 操作            |
|                                            | 1                                       | 72°2                      | 家用电器    | 11     |             | 已驳回     | 2024-05-08 14:09:32 | 查看修改          |
|                                            | 2                                       | 5'                        | 家用电器    | 11     |             | 已驳回     | 2024-03-29 16:00:26 | 查看            |
|                                            | 3                                       | <sup>، ۲</sup> ۵۵4۵       | 家用电器    | 12     | 46          | 审核通过    | 2024-03-26 17:57:18 | 查看            |
| 4 2 1 1                                    |                                         |                           | 820 B   |        |             | 5 66 PG |                     |               |

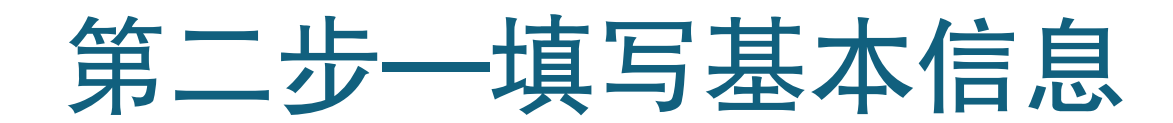

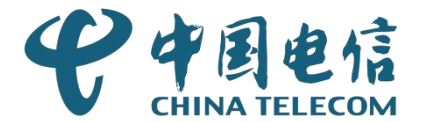

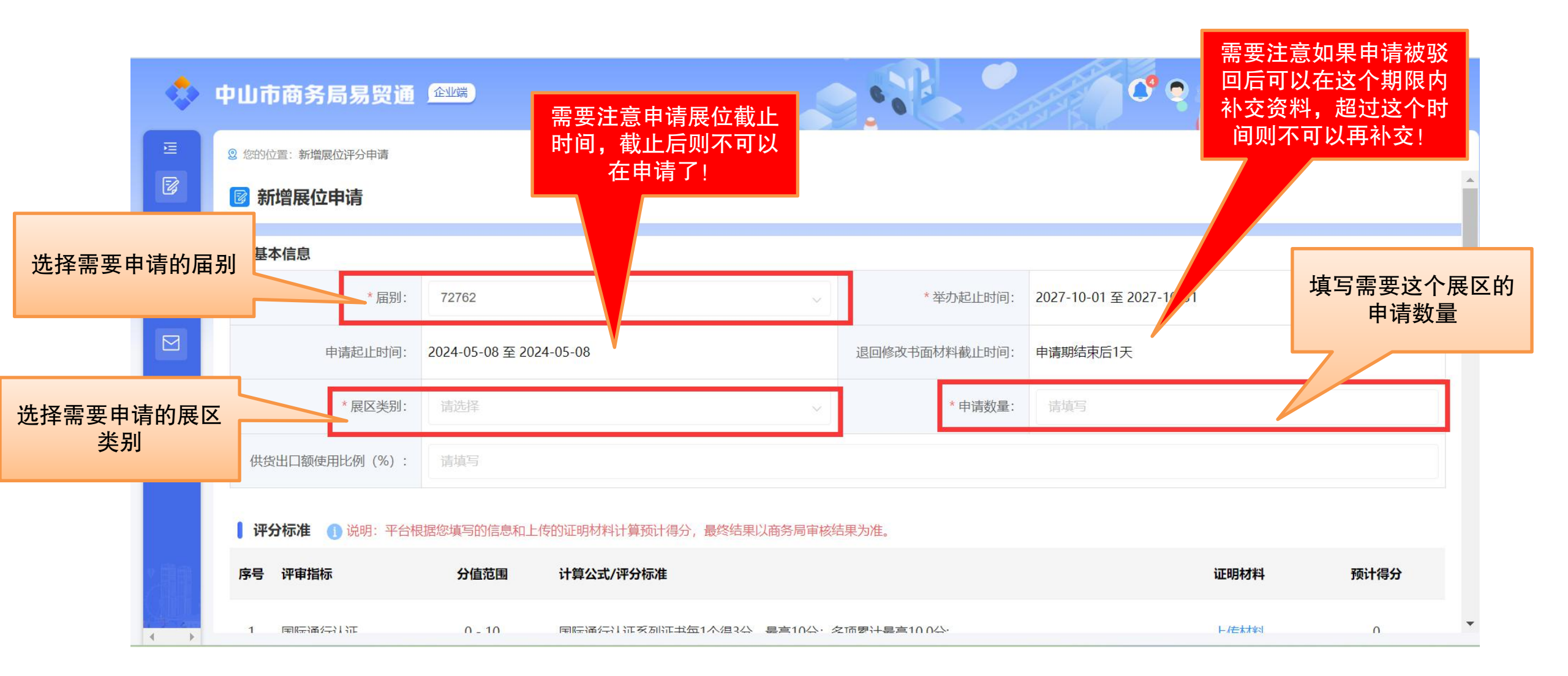

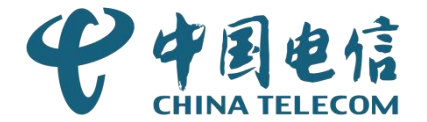

| \$ | 中山市商务局易贸道        | 企业端            |                                                                                                    | ு சயர்சய் | 根据企业实际情况在对应的指标行中上传对应 |
|----|------------------|----------------|----------------------------------------------------------------------------------------------------|-----------|----------------------|
|    | ② 您的位置:新增展位评分申请  |                |                                                                                                    |           | 的证明材料,点击【上           |
|    | • 评分标准 • ① 说明:平台 | 台根据您填写的信息和上传的词 | 正明材料计算预计得分,最终结果以商务局审核结果为准。                                                                                                    |           | 1211717              |
| Ø  | 序号 评审指标          | 分值范围           | 计算公式/评分标准                                                                                                    | 证明材料      | 得分                   |
| 8  | 1 国际通行认证         | 0 - 10         | 国际通行认证系列证书每1个得3分, 最高10分; 多项累计最高10.0分;                                                                                                    | 上传材料      | 0                    |
| 2  | 2 高新技术企业         | 0 - 5          | 国家级高新技术企业证书每1个得5分,最高5分;省级高新技术企业证书数每1个得5分,最高5分;高新技术产品证书数每1<br>个得3分,最高3分;多项累计最高5.0分;                                                       | 上传材料      | 0                    |
|    | 3 境内外商标注册        | 0 - 5          | 境内注册商标证书每1个得0.5分,最高1分;境外注册商标证书每1个得0.5分,最高5分;多项累计最高5.0分;                                                                                  | 上传材料      | 0                    |
|    | 4 品牌建设           | 0 - 2          | 出口自主品牌证明材料每1个得2分,最高2分;多项累计最高2.0分;                                                                                                    | 上传材料      | 0                    |
|    | 5 行业龙头带动作用       | 0 - 9          | 制定或修改产品(技术)的国家标准或行业标准个数每1个得3分,最高9分;"国家级外贸转型升级专业型示范基地、国家级质量示范区"范围内的企业得2分,不在范围内不得分;"省级外贸转型升级专业型示范基地、市级以上质量示范区"范围企业得1分,不在范围内不得分;多项累计最高9.0分; | 上传材料      | 0                    |
|    | 6 开拓国内外市场        | 0 - 4          | 企业参加一带一路地区展会个数每1个得2分,最高4分;多项累计最高4.0分;                                                                                                    | 上传材料      | 0                    |

# 第三步一上传证明材料2

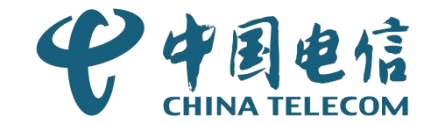

|   | 二传校<br>) 请上 | <b>才料</b><br>传单个文件不能 | 能超过3M,上传 | 格式支持JPG/GIF/PNG/P | DF/DOC/DOCX/XLS/XLSX! |    | Γ      | + 新増 @ 删除 | 三行 |
|---|-------------|----------------------|----------|-------------------|-----------------------|----|--------|-----------|----|
|   |             | 序号                   | 9        | * 文件类型            | * 文件名称                |    | * 有效期至 | 操作        | 0  |
|   |             | 1                    | 请选择      |                   |                       |    | 圖 选择日期 | 上传        | 0  |
|   |             | 2                    | 请选择      | Ŷ                 |                       |    | 圓 选择日期 | 上传        | 0  |
|   |             | 3                    | 请选择      | ~                 |                       |    | 圖 选择日期 | 上传        | 0  |
| ° |             |                      |          |                   | 确定                    | 取消 |        |           |    |

# 第三步一上传证明材料3

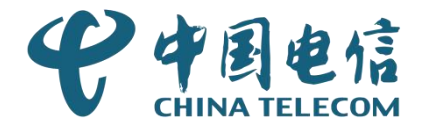

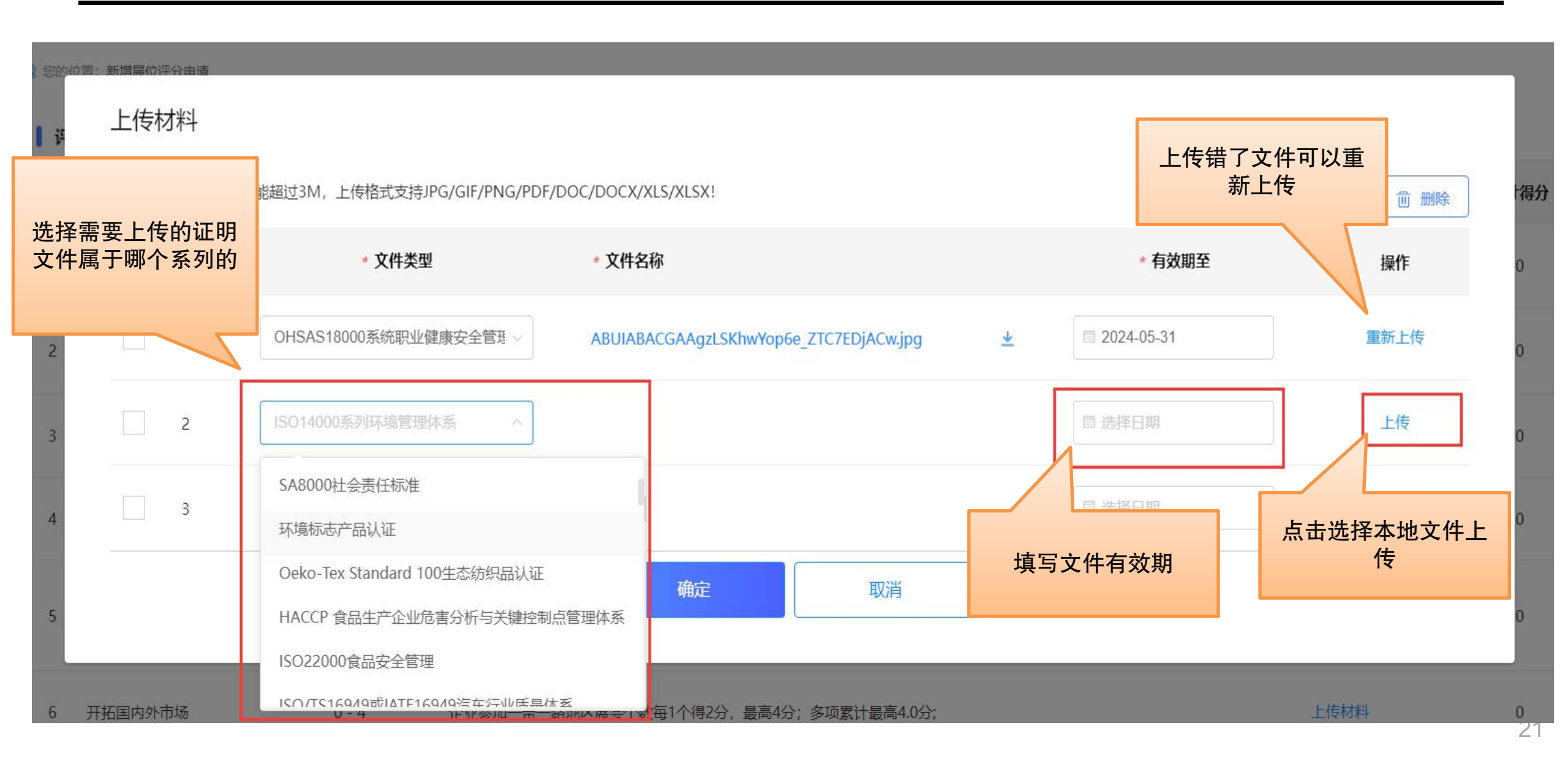

# 第三步一上传证明材料4

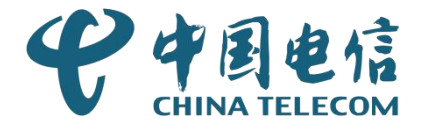

| ٩ | ФШі  | 市商务局易贸通        | 企业端           | き 上传证明                                                                                                    | 文件后,系统会根据                       | <b>海药店 ~</b> |
|---|------|----------------|---------------|----------------------------------------------------------------------------------------------------|---------------------------------|--------------|
|   | 2 您的 | 位置: 新增展位评分申请   |               | ·····································                                                                                                    | 预先计算该项指标得<br>终得分以商务局审核<br>结果为准! |              |
|   | 评    | 分标准 (1) 说明:平台根 | 居您填写的信息和上传的证明 | 明材料计算预计得分,最终结果以商务局审核结果为准。                                                                                                    |                                 |              |
| Ø | 序号   | 评审指标           | 分值范围          | 计算公式/评分标准                                                                                                    | 证明材料                            | 预计得分         |
| 8 | 1    | 国际通行认证         | 0 - 10        | 国际通行认证系列证书每1个得3分,最高10分;多项累计最高10.0分;                                                                                                    | 上传材料                            | 6            |
| 2 | 2    | 高新技术企业         | 0 - 5         | 国家级高新技术企业证书每1个得5分,最高5分;省级高新技术企业证书数每1个得5分,最高5分;高新技术产品证书<br>个得3分,最高3分;多项累计最高5.0分;                                                              | 3数每1 上传材料                       | 0            |
|   | 3    | 境内外商标注册        | 0 - 5         | 境内注册商标证书每1个得0.5分,最高1分;境外注册商标证书每1个得0.5分,最高5分;多项累计最高5.0分;                                                                                      | 上传材料                            | 0            |
|   | 4    | 品牌建设           | 0 - 2         | 出口自主品牌证明材料每1个得2分,最高2分;多项累计最高2.0分;                                                                                                    | 上传材料                            | 0            |
|   | 5    | 行业龙头带动作用       | 0 - 9         | 制定或修改产品(技术)的国家标准或行业标准个数每1个得3分,最高9分;"国家级外贸转型升级专业型示范基地、<br>级质量示范区"范围内的企业得2分,不在范围内不得分;"省级外贸转型升级专业型示范基地、市级以上质量示范区<br>围企业得1分,不在范围内不得分;多项累计最高9.0分; | 国家<br>【"范 上传材料                  | 0            |
|   | 6    | 开拓国内外市场        | 0 - 4         | 企业参加一带一路地区展会个数每1个得2分,最高4分;多项累计最高4.0分;                                                                                                    | 上传材料                            | 0            |

# 第四步一上传申请表或者其他证明材料 伊中国电信

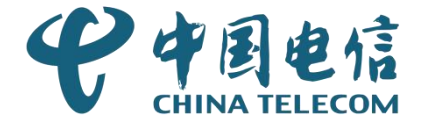

| ٩       | 中山市商务局易贸通 🕰                                                             |       | پ                                                                   |                                   |                                      | <u></u>    | 一 一 一 一 一 一 一 一 一 一 药 店 丶 |
|---------|-------------------------------------------------------------------------|-------|---------------------------------------------------------------------|-----------------------------------|--------------------------------------|------------|---------------------------|
| •       | ② 您的位置:新增展位评分申请                                                         |       |                                                                     |                                   |                                      |            |                           |
| Ø       | 7 上市企业加分                                                                | 0 - 5 | 境内上市企业证明材料每1个得5分,最高5分;境外上市                                          | 企业证明材料每1个得5分,最高                   | 5分; 多项累计最高5.0分;                      | 上传材料       | 0                         |
| \$<br>2 | 8 支持开展工作                                                                | 0 - 4 | 参加过省厅或市商务局的调研证明材料每1个得1分,最高分;参加过省厅或市商务局的培训证明材料每1个得1分,高1分;多项累计最高4.0分; | §1分;参加过省厅或市商务局的<br>最高1分;参加过省厅或市商务 | 调查证明材料每1个得1分,最高1<br>局的会议证明材料每1个得1分,最 | 上传材料       | 0                         |
| 2       | <ul> <li>申请表</li> <li>+ 上传附件</li> <li>其他证明材料</li> <li>+ 上传附件</li> </ul> |       | 如果有其他证明材料可以在这<br>里上传,如果没有则无需上传                                      |                                   | 点击提交则提交<br>审核人员审                     | Σ给后台<br>核。 |                           |
|         |                                                                         |       | 暂存                                                                  | <b></b> 交 取                       | Ϊ                                    |            |                           |

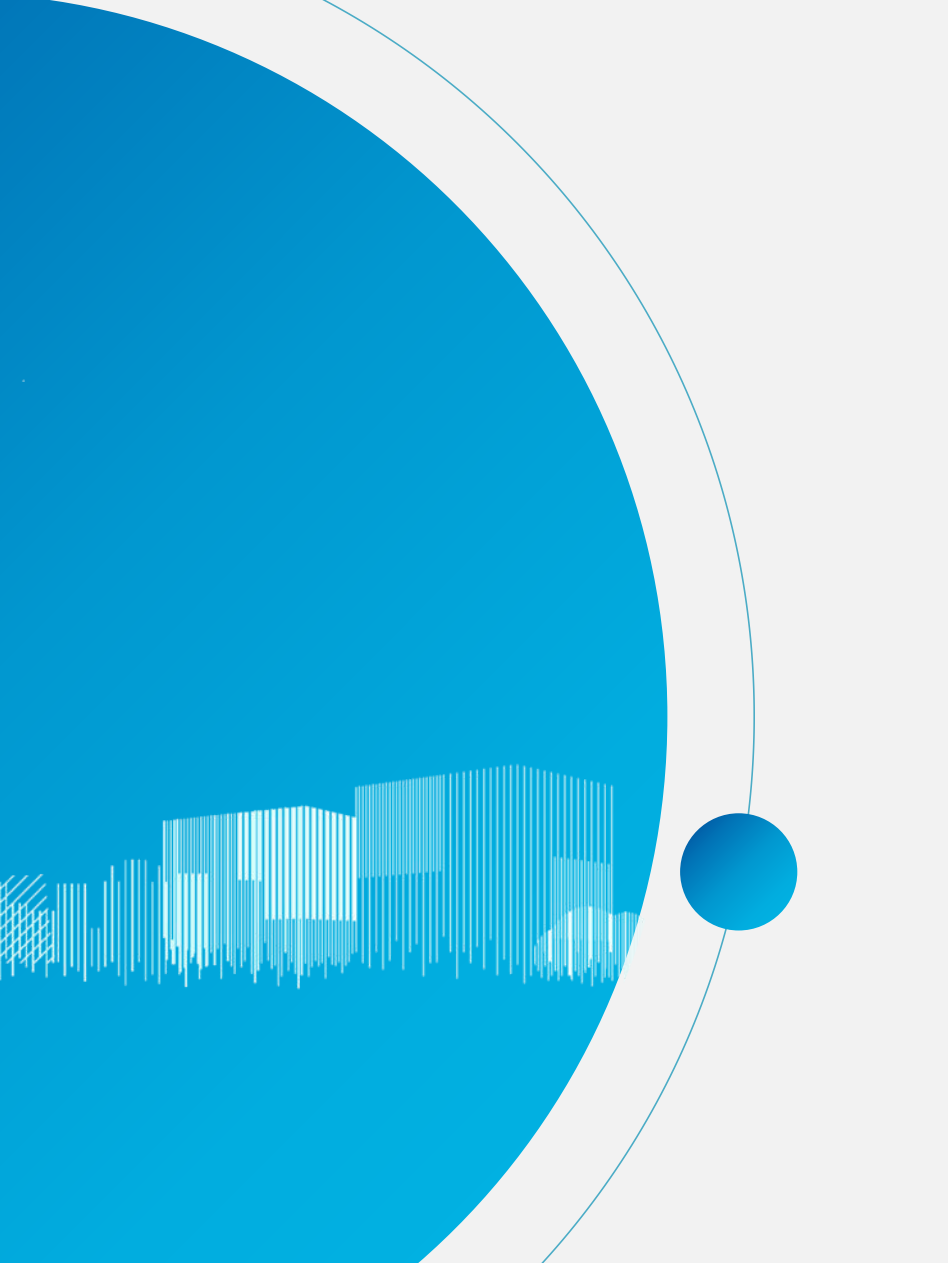

#### PART 4

# 如何查看评分结果

## 查看展位评分结果

#### 在展位评分申请功能中可以查看到所有申请单的审核状态以及得分情况。

| ٩             | 中山市商                                                      | 务局易贸通                                         | 企业端       |                  | د ک                                                    |                                                                                                  |                                  |          |                | ) +:::::::::::::::::::::::::::::::::::: | 秋日 ~         |
|---------------|-----------------------------------------------------------|-----------------------------------------------|-----------|------------------|--------------------------------------------------------|--------------------------------------------------------------------------------------------------|----------------------------------|----------|----------------|-----------------------------------------|--------------|
|               | <ul> <li>② 您的位置:展</li> <li>③ 展位评</li> <li>全部 軍</li> </ul> | <sup>(位评分申请</sup><br>学 <b>分申请</b><br>部核中 审核通过 | 已驳回   草稿箱 | 已<br>驳<br>审<br>过 | <mark>驳回:</mark> 需要<br>回原因修正<br><b>核通过:</b> 则<br>,可以查看 | E<br>長<br>日<br>日<br>日<br>日<br>日<br>日<br>日<br>日<br>日<br>日<br>日<br>日<br>日<br>日<br>日<br>日<br>日<br>日 | 审核人员的<br>的证明材料<br>材料审核通<br>面材料得分 |          | 已驳回的F<br>】去重新_ | 申请单,点司<br>上传证明材料<br>单                   | 告【修改<br>斗提交工 |
| 8)<br>[<br>20 | 届别:                                                       | 选择 ~                                          | 状态: 请选择   | → 申请时间:          | ■ 选择日期                                                 |                                                                                                  | - 日期                             | 展区类      | 别: 请选          |                                         |              |
|               | 序号                                                        | 届别                                            | 展区类别      | 申请展位数量           | 总得分                                                    |                                                                                                  | 状态                               | 申请       | 對时间            | 操作                                      |              |
|               | 1                                                         | 7282                                          | 家用电器      | 11               |                                                        |                                                                                                  | 已驳回                              | 2024-05- | 08 14:09:32    | 查看 修改                                   | î            |
|               | 2                                                         | 55675                                         | 家用电器      | 11               |                                                        |                                                                                                  | 已驳回                              | 2024-03- | 29 16:00:26    | 查看                                      |              |
|               | 3                                                         | 455543                                        | 家用电器      | 12               | 46                                                     |                                                                                                  | 审核通过                             | 2024-03- | 26 17:57:18    | 查看                                      |              |
|               | 4                                                         | 26287                                         | 家用电器      | 12               | 43.5                                                   |                                                                                                  | 审核通过                             | 2024-03- | 26 13:15:08    | 查看                                      |              |

### 查看驳回原因

已驳回的申请单点击【查看】可以在最下面的最新处理意见查看到审核人员驳回的原因,根据驳回原因点击【修改】在修改页面重新上传材料重新提交申请单。

| ٩  | 中山市商务局易贸通                               |                                              |         | .9                  | 👤 中山市丰硕日用制品有限公司 🗸 |
|----|-----------------------------------------|----------------------------------------------|---------|---------------------|-------------------|
| ē  | ② 您的位置:展位申请详情                           | 5分;高新技术产品证书数每1个得3分,最高3<br>分;多项累计最高5.0分;      | يو هند. |                     | •                 |
| 8  | 8 国际通行认证                                | 0-10 国际通行认证系列证书每1个得3分,最高10分;<br>多项累计最高10.0分; | 查看      | 3                   | 申请信息 基本信息         |
| 82 | 合计                                      |                                              |         | 3 0                 | 评分标准              |
| 2  | <ul><li>▶申请表</li><li>▶ 其他证明材料</li></ul> |                                              |         |                     | 申请表 处理意见          |
|    | 最新处理意见                                  |                                              |         |                     |                   |
|    | 处理环节:                                   | 核                                            | 处理时间:   | 2023-10-09 09:38:42 |                   |
|    | 处理人:                                    | 无                                            | 处理结果:   | 已驳回                 |                   |
|    | 处理意见: ;                                 | 全资料                                          |         |                     |                   |

## 查看展位评分结果-书面材料得分

| ٩   | 中山市商务局易贸通                           | 企业端                           | ن و و                                                                             |              |        | •    | 0 +                                                      |  |
|-----|-------------------------------------|-------------------------------|-----------------------------------------------------------------------------------|--------------|--------|------|----------------------------------------------------------|--|
| 互   | ② 您的位置:展位申请详情                       |                               |                                                                                   |              |        |      |                                                          |  |
| Ø   | 申请起止时间:                             | 2023-10-18 至 2023-10-19       | 退回修改书面材                                                                           | 料截止时间: 申请    | 明结束后1天 |      | A                                                        |  |
| •   | 展区类别:                               | 家用电器                          |                                                                                   | 如有,显示商务局最终打分 |        |      |                                                          |  |
| 89  | 供货出口额使用比例(%):                       | 12                            |                                                                                   |              |        |      | 的原因                                                      |  |
| 2   | <b>评分标准</b> ① 说明:平台根<br>书面材料得分 出口额。 | 思据您填写的信息和上传的证明材料计算预计得分,<br>得分 | 最终结果以商务局审核结果为准。                                                                   |              |        |      | 评分标准<br>申请表<br>处理意见                                      |  |
|     | 序号 评审指标                             | 分值范围 计算                       | 公式/评分标准                                                                           | 指标完成情况       | 系统算分   | 最终得分 | 修改原因                                                     |  |
|     | 1 行业自律                              | 如近<br>(反倾<br>0 - 1 查,<br>0分;  | 2年企业参加应对国外针对我出口产品发起的"两反<br>翰(反补贴)两保 (保障措施、特别保障措施 )"调<br>维护行业出口质量安全,可获得 1分多项累计最高1. | 查看           | 1      | 1    | 弐出口产品发起的"两反 (反倾销、<br>え补贴) 两保 (保障措施、特别保障<br>措施 )"调査, 维护   |  |
|     | 2 国际通行认证                            | 0 - 10                        | 通行认证系列证书每1个得3分,最高10分;多项累<br>高10.0分;                                               | 查看           | 6      | 6    | 記出口产品发起的"两反 (反倾销、<br>〔爻补贴) 两保 (保障措施、特别保障<br>措施 )"调查,维护   |  |
| • • | 3 高新技术企业                            | 国家<br>0 - 5 新技<br>证书          | 级高新技术企业证书每1个得5分,最高5分;省级高<br>术企业证书数每1个得5分,最高5分;高新技术产品<br>数每1个得3分,最高3分;多项累计最高5.0分;  | 查看           | 5      | 5    | お出口产品发起的 "两反 (反倾销、<br>え补贴) 两保 (保障措施、特別保障<br>措施)"调査, 维护 ▼ |  |

## 查看展位评分结果-出口额得分

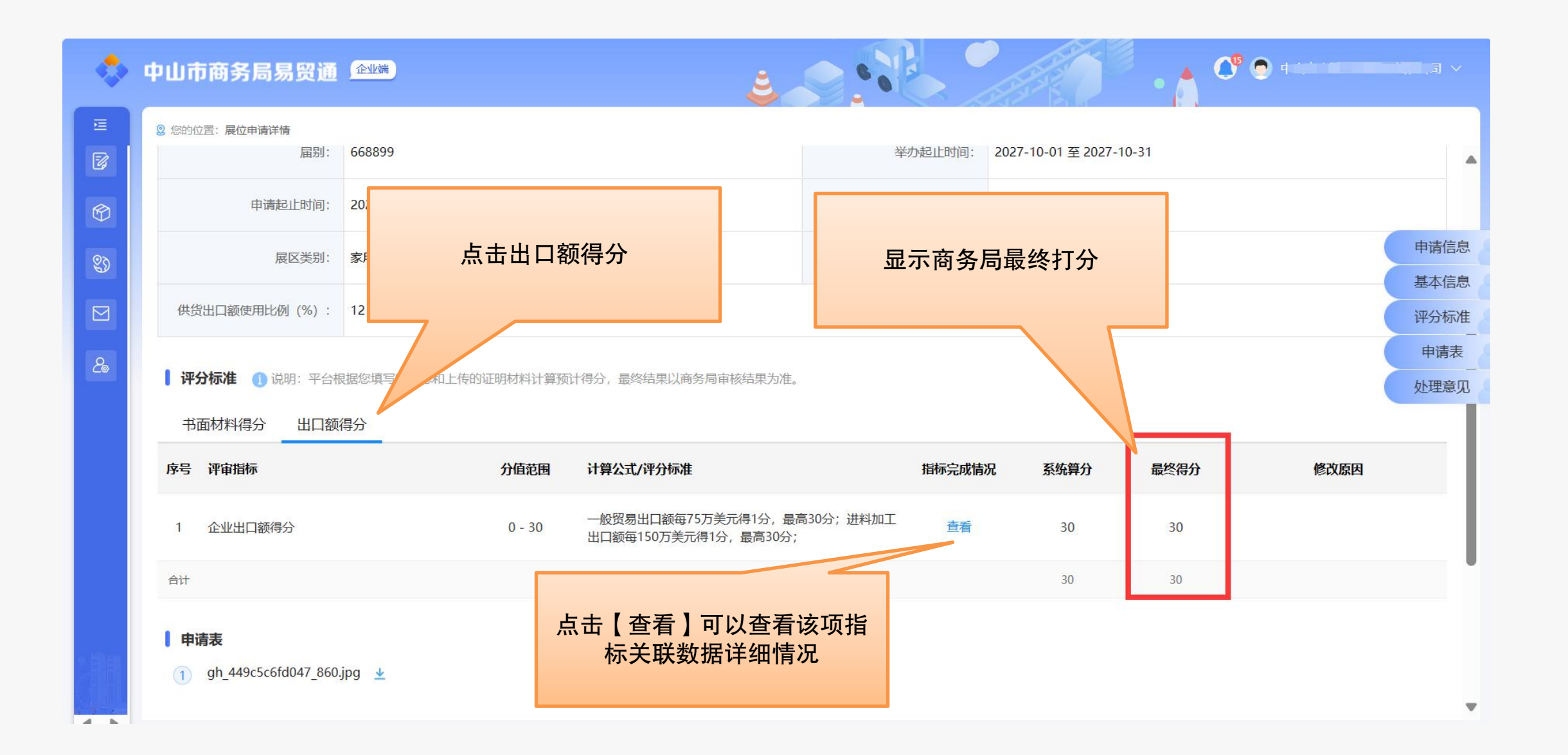

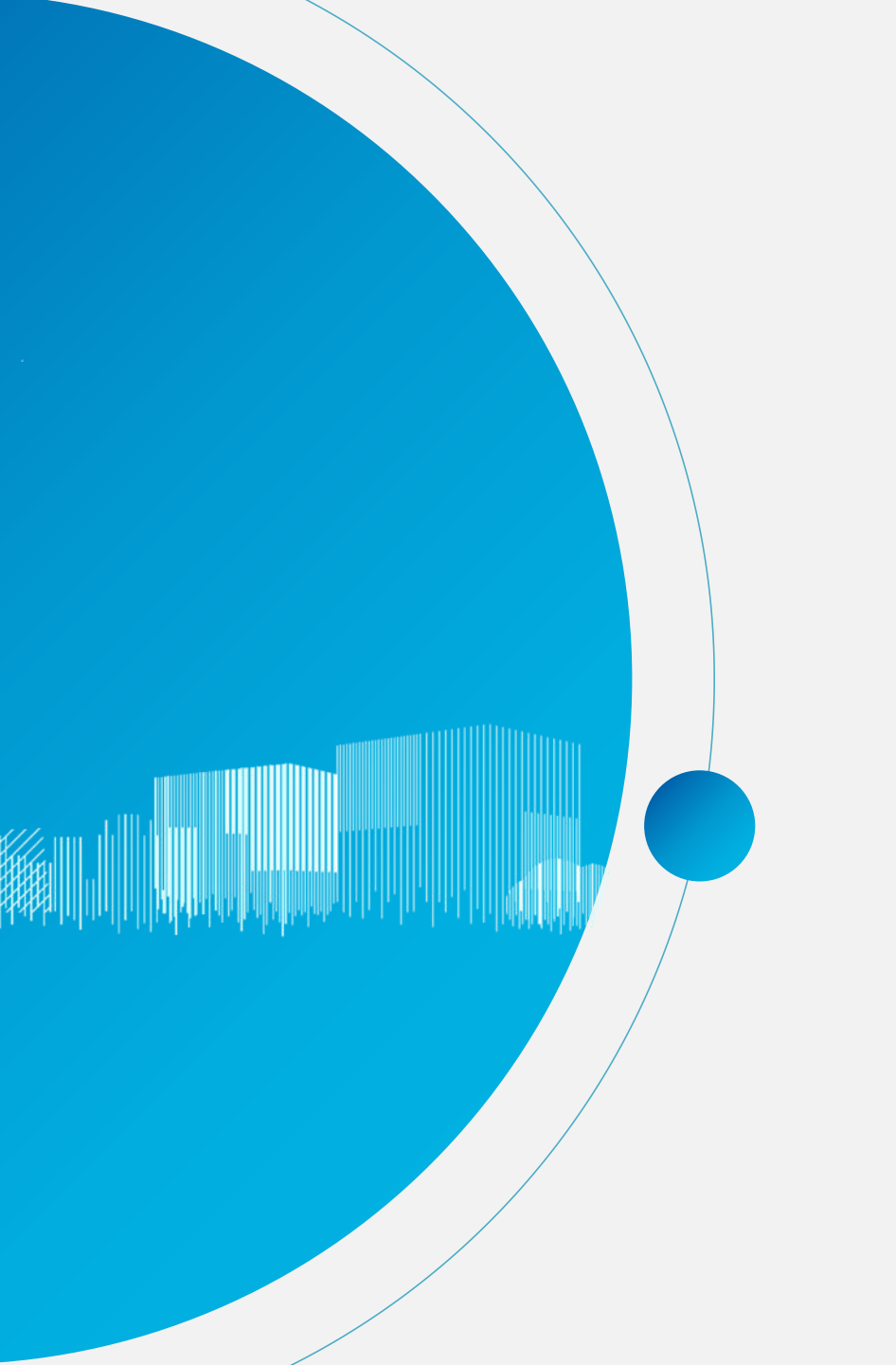

#### PART 5

## 如何更改账号信息

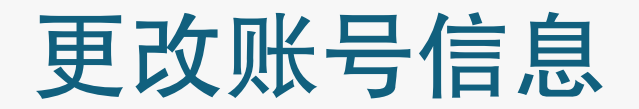

在账号中心,可以查看到企业首次登录时完善信息提交的资料以及资质材料,点 击【变更账号信息】,可以修改企业信息,例如企业海关编码、资质材料等。

| 💠 中山市商务  | 局易受通 金城                                                                                                    |                             |
|----------|----------------------------------------------------------------------------------------------------|-----------------------------|
| =        | ② 您的位置:账号中心                                                                                                    |                             |
| 这 展位评分申请 | 所属镇区                                                                                                    | 南头镇                         |
| 🕅 展区出口额  | 企业传真号                                                                                                    |                             |
| の 世俗出口麵  | 企业电子邮箱                                                                                                    |                             |
|          | 企业法定代表人                                                                                                    |                             |
| ▶ 消息中心   | 法定代表人联系电话                                                                                                    | 18927533086                 |
| & 账号中心   | 企业海关编码                                                                                                    | 3411244552                  |
|          | <ul> <li>资质材料         <ol> <li>ABUIABACGAAgzLSKhwYop6e_ZTC7EDjACw</li> <li>ABUIABACGAAgzLSKhwYop6e_ZTC7EDjACw</li> </ol> </li> </ul> | xjpg ⊻<br>xjpg ⊻<br>ووید9fe |

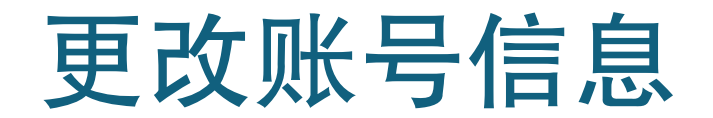

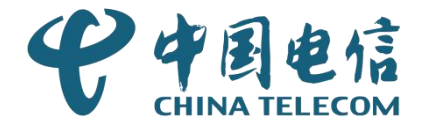

根据实际情况修改企业信息,上传更新后的资质材料,点击【提交】给对应镇街 审核人员审核。审核通过后才变更完成。

| 企业满                                                              | 构代码)          |                                        |      |
|------------------------------------------------------------------|---------------|----------------------------------------|------|
| ŧù                                                               | 企业联系电话        |                                        | - 10 |
|                                                                  | *所厪镇区         | 南头镇                                    |      |
| 统一社会信用代码                                                         | *企业类型         | 生产企业                                   |      |
|                                                                  | 企业传真号         | 清給入                                    |      |
|                                                                  | 企业电子邮箱        | 请输入                                    |      |
|                                                                  | 企业法定代表人       | 请输入                                    |      |
|                                                                  | *法定代表人联系电话    | 18927533086                            |      |
| it.                                                              | *企业海关编码       | 3411244552                             |      |
|                                                                  | ■ 资质材料        |                                        |      |
|                                                                  | *中华人民共和国海关报关单 | 立注册登记证书                                |      |
| 3ACGAAgzLSKhwYop6e_ZTC7EDjACw;<br>3ACGAAgzLSKhwYop6e_ZTC7EDjACw; | * 营业执照        | ABUIABACGAAgzLSKhwYop6e_ZTC7EDjACw,jpg |      |
|                                                                  |               | 提交取消                                   |      |

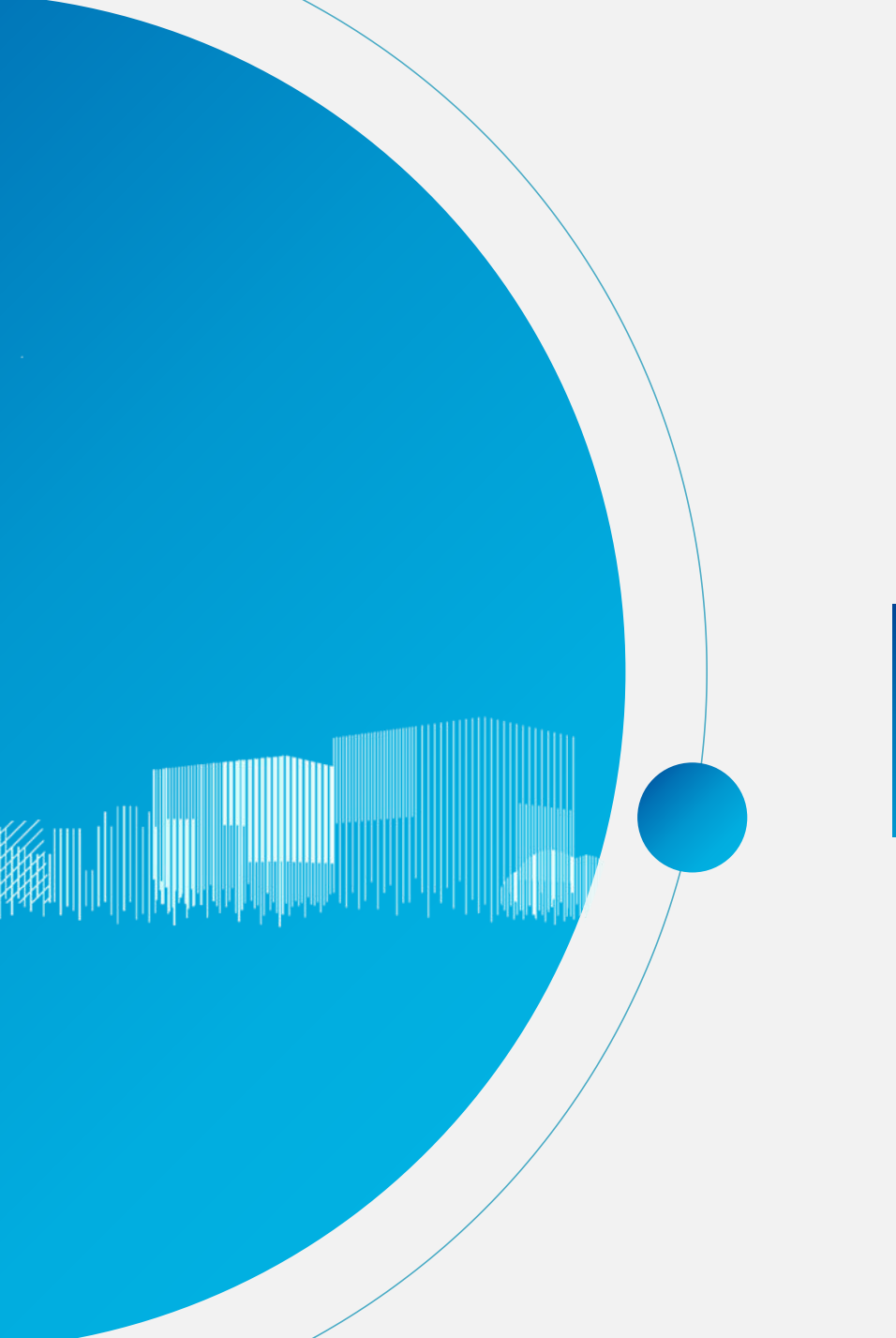

#### PART 6

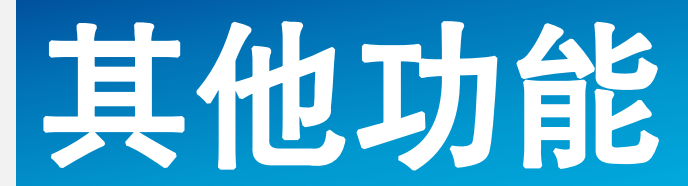

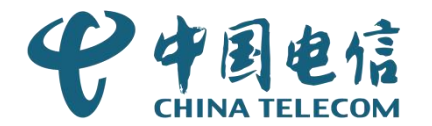

| 💠 中山市商务                                                           | 局易贸通                                         | 企业端         |           | ٢    |            |                 | <b>0</b>       |        |
|-------------------------------------------------------------------|----------------------------------------------|-------------|-----------|------|------------|-----------------|----------------|--------|
| ☑ 展位评分申请                                                          | <ul> <li>② 您的位置: #</li> <li>⑦ 展区出</li> </ul> |             |           |      |            | 可以查看该展区         | 区的商品明细         |        |
| <ul> <li>         · 展区出口额         ·         ·         ·</li></ul> | 年份: 百<br>日 搜索                                | 青选择<br>○ 重置 | → 展区: 请选择 |      |            |                 |                |        |
| ☑ 满息中心 20 账号中心                                                    | 序号                                           | 年份          | 企业海关编码    | 企业全称 | 展区 (一级)    | 展区一般贸易出口额 (万美元) | 展区进料加工出口额(万美元) | 操作     |
|                                                                   | 1                                            | 2026        | 341 2     | 中山之  | 食品         | 397635          | 397635         | 查看商品明细 |
| 0                                                                 | 2                                            | 2026        | 341 2     |      | 孕婴童用品      | 148395          | 148395         | 查看商品明细 |
|                                                                   | 3                                            | 2026        | 3411      | 中山   | 宠物用品       | 418890          | 418890         | 查看商品明细 |
| 12 5 . 1                                                          | 4                                            | 2020        | 541124 52 |      | 运到休健的仪达打箭微 | 14/41/          | 14/41/         | 旦有問証明珈 |

# 查看供货出口额

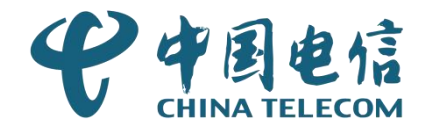

| 💠 中山市商务局易贸通 🎰 |              |      | ن و <u>د</u>     |                                            |             |  |  |
|---------------|--------------|------|------------------|--------------------------------------------|-------------|--|--|
| E             | ② 您的位置:供货出口额 | Į    |                  |                                            |             |  |  |
| 📝 展位评分申请      | 🕜 供货出口额      |      |                  |                                            |             |  |  |
| 🕅 展区出口额       | 在份· 请选择      |      |                  |                                            |             |  |  |
| 《》供货出口额       |              |      |                  |                                            |             |  |  |
| ☑ 消息中心        |              |      | 人山海平均田           | A.II.A.12                                  | 供化山口袋 (工关二) |  |  |
| 28 账号中心       | 译写           | 平切   | 正亚/母大物时          | 近亚王柳                                       | 快负击口微(刀夫兀)  |  |  |
|               | 1            | 2026 | 4420             | 中山市,一一一一一一一一一一一一一一一一一一一一一一一一一一一一一一一一一一一一   | 4683        |  |  |
|               | 2            | 2025 | 44 05 )          | ф                                          | 8976        |  |  |
|               | 3            | 2024 | 44 09            | 中」 译 计 日 日 日 日 日 日 日 日 日 日 日 日 日 日 日 日 日 日 | 987         |  |  |
|               | 4            | 2021 | 44 20 5 7        | 中」十一〔 用 : 限公司                              | 5670        |  |  |
| v Him !       | 5            | 2022 | 44 0 5 7         | 中山 用 限公司                                   | 1822        |  |  |
|               | 6            | 2027 | 442 < <u>2</u> 5 | 中山 讥 派 限公司                                 | 1234556     |  |  |
| 4 5 10 3      | 7            | 2025 | 442              | 中山市                                        | 24555       |  |  |

# THANK YOU!

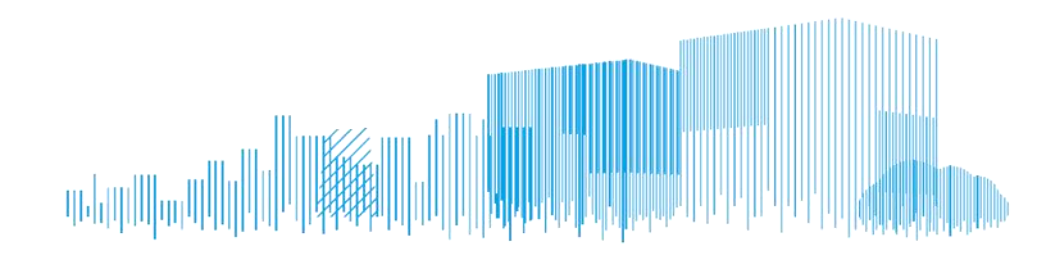

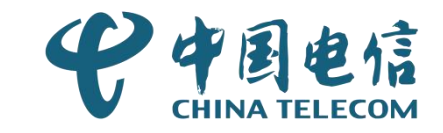